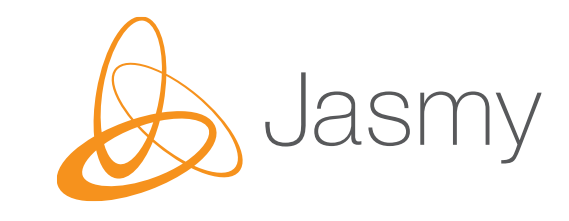

# Jasmy Secure PC Agent Pro Quick Start Guide

May 2024 Jasmy Incorporated

2024 Jasmy Inc. All Rights Reserved

### ☑ A temporary password will be automatically sent to each user's email address.

#### from: no-reply@jasmy.co.jp

Mail Title: "Notice of download information and completion of temporary registration (Jasmy Incorporated)

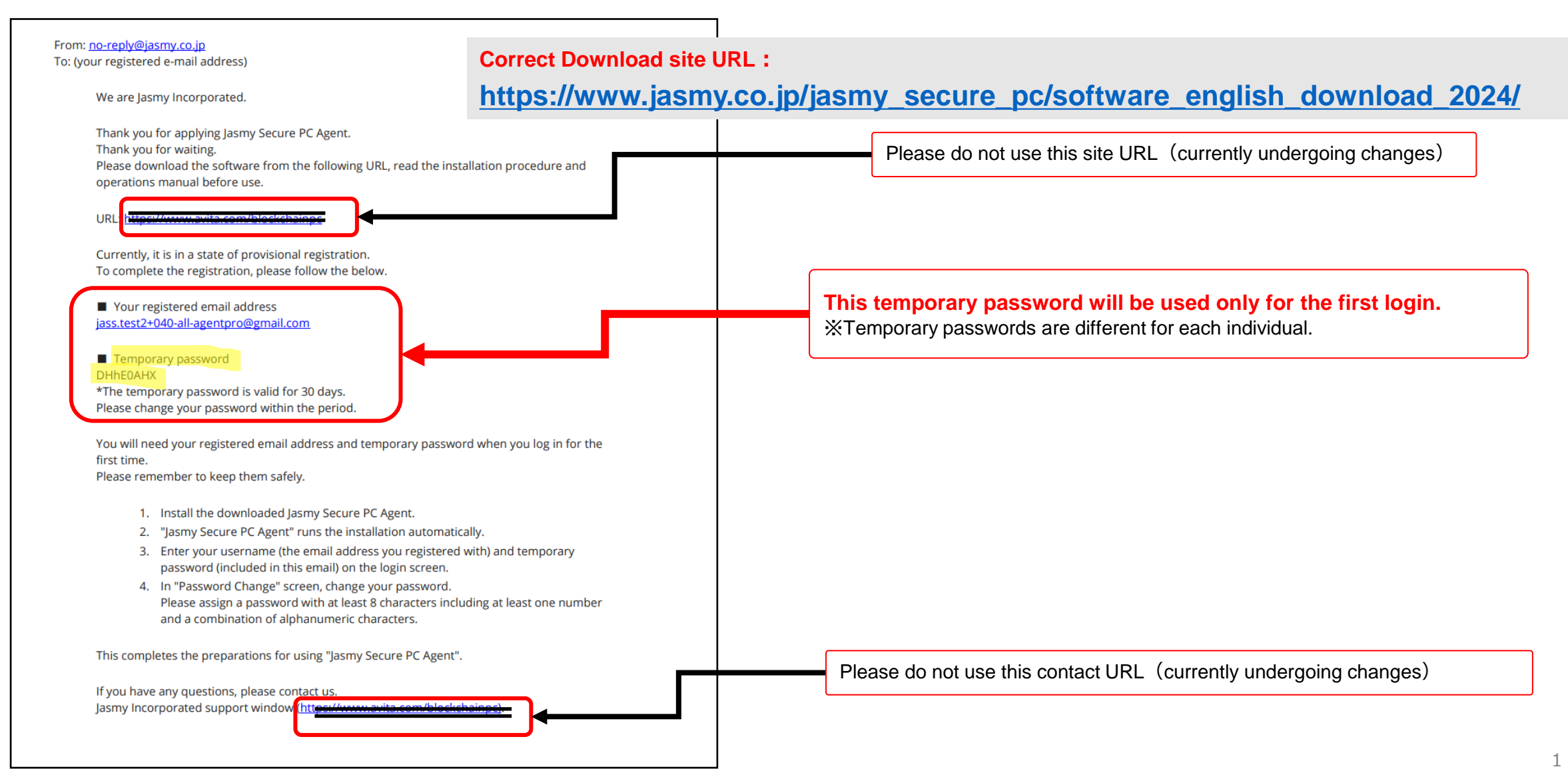

### Jasmy Secure PC Download Page

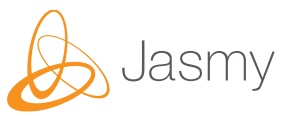

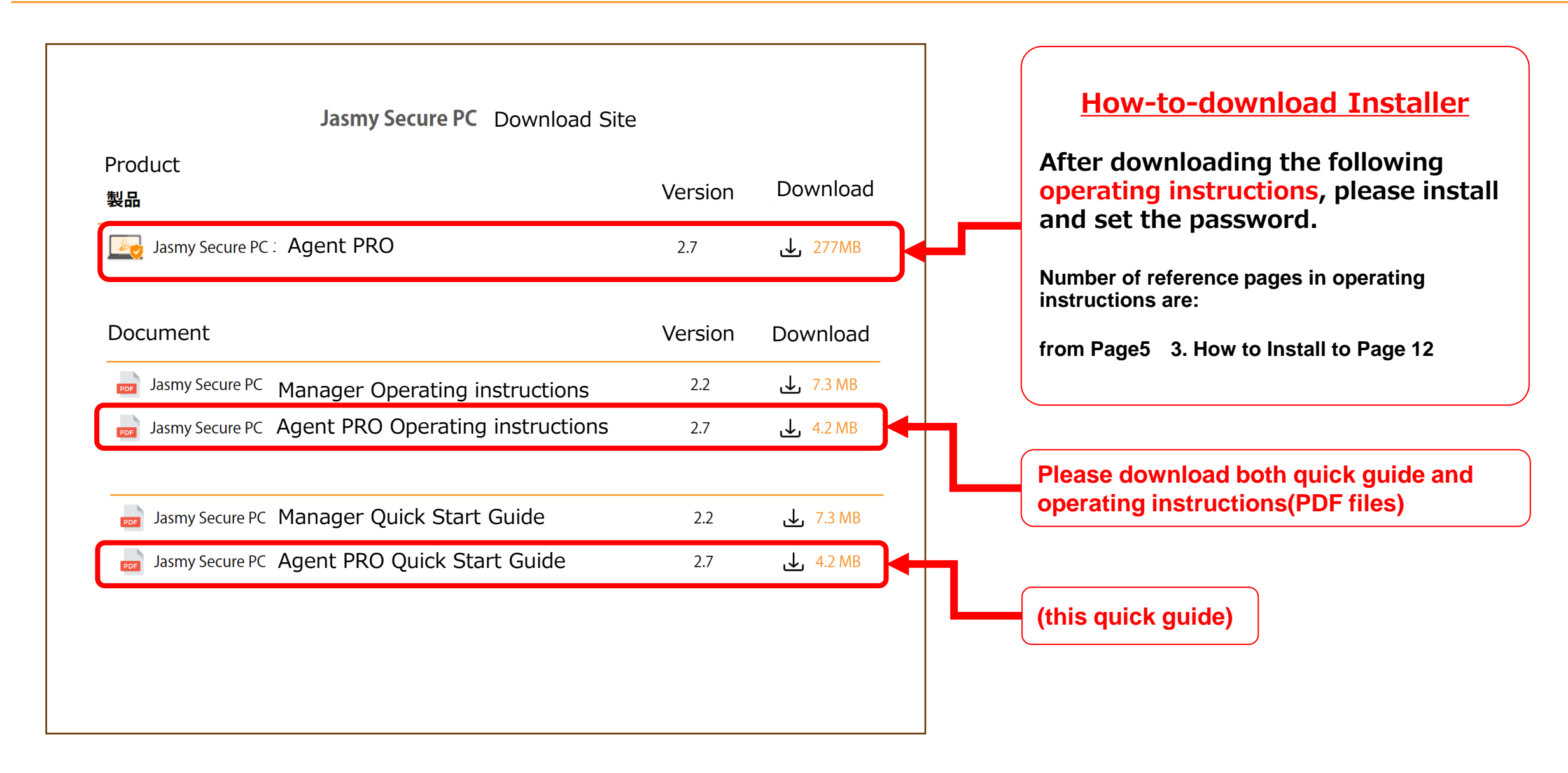

### How to Install (A partial excerpt)

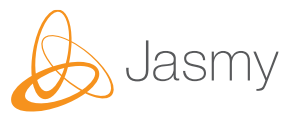

 $\Box$  After running the installer, follow the on-screen instructions to install the software. See pages 5 to 11 of the Operating Instructions for more information.

## Note: Ghost drive size selection is only available for first-time installation.

#### Please keep "Default size", 10 GB

□ Secure PC will automatically launch when installation is complete.

Only the first time you log in, please enter the email address and temporary password provided in the email and register this password.

| . Select the size of your ghost drive and ch   | oose "Next." |                                                                              |
|------------------------------------------------|--------------|------------------------------------------------------------------------------|
| Jasmy Secure PC Agent Pro Global Setup         | ×            | Jasmy Secure PC Agent Pro Global Version : 2.3.1000.0 PRO-GLOBAL             |
| Ghost drive size selection                     |              | Login       Please enter your email address and password                     |
| Choose the size of ghost drive you want to use |              | Please enter the temporary password if it has not been         Email address |
| <ul> <li>None</li> <li>10 GB</li> </ul>        |              | Password                                                                     |
| ○ 100 GB                                       |              | Login Password Reset                                                         |
|                                                |              |                                                                              |
| Back                                           | dt Cancel    |                                                                              |